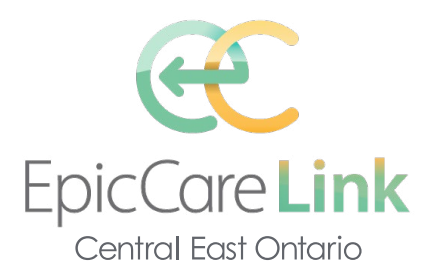

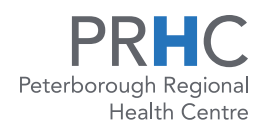

## **New User Access and Quick Tips**

## How do I log in?

- 1 Open your web browser and go to https://carelink.ourepic.ca/EpicCareLink-PRD/.
- 2 Enter the user ID and password that you received for EpicCare Link.
- **3** Enter your single-use passcode.

## Navigating the basics of EpicCare Link

When you log in to EpicCare Link, several sets of navigation tools appear at the top of the page. Use the Navigation Tabs to open different activities in EpicCare Link.

| Action                                       | Basic instructions                                                                                                    |
|----------------------------------------------|----------------------------------------------------------------------------------------------------|
| Access your<br>Patient's Chart               | <ol> <li>Click Patient or from home Select Patient and enter the patient's name or MRN under Search My Patients.</li> <li>Navigate to desired information using tabs across top of screen.</li> </ol>                                                                                                    |
| Place a New Order<br>or New Referral         | <ol> <li>Select (hover over) the Patient tab and click Order Entry.</li> <li>Select an ordering clinic and authorizing provider and click Accept.</li> <li>Enter item into search field or click Preference List to see a list<br/>of available orders. Select order or referral that you want to place.</li> <li>Click Accept Orders to review.</li> <li>Enter additional information. There may be required or<br/>recommended information prompts.</li> <li>Accept and sign the orders.</li> <li>Note<br/>For some referrals uploading documents, such as clinic specific<br/>requisitions, may be required</li> </ol> |
| Referral Search and<br>Upcoming Appointments | Using the tabs in the navigation bar at the top of the screen<br>you can search the status of your patient's appointments, tests<br>and procedures at the hospital                                                                                                    |
| Notifications                                | There are multiple notifications on the home screen; you can scroll<br>through to select the desired field. The type of notifications you receive<br>can be customized to your preference. Please refer to the User Guide<br>for more information.                                                                                                    |

EpicCare Link gives you access to view your patients' results, hospital visits and appointments as well as the status of your referrals and orders. Many additional features are available, as outlined the **EpicCare Link Quick Start Guide**, which is available on the EpicCare Link login page and attached here.